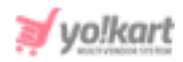

# 2Checkout Plugin API Keys Setup Guide

To configure this plugin, go to **System Settings > Plugins > Regular Payment Methods > 2Checkout > Settings**.

| 2checkout Plugin Settings                                   |                                                                                                    |  |  |
|-------------------------------------------------------------|----------------------------------------------------------------------------------------------------|--|--|
| Envoirment*                                                 | Select                                                                                                    |  |  |
| Merchant Code*                                              |                                                                                                    |  |  |
| Publishable Key*                                            |                                                                                                    |  |  |
| Private Key*                                                |                                                                                                    |  |  |
| Secret Word*                                                |                                                                                                    |  |  |
| In case of Ho<br>Return meth<br>Approved UR<br>Under Integr | osted Checkout, Admin must set Redirect URL in which :<br>od : Header Redirect<br>RL : http://satbir.yokartv8.4livedemo.com/twocheckout-pay/callback<br>ation > Webhooks & API tab find "Redirect URL" section. |  |  |
|                                                             | SAVE CHANGES                                                                                                    |  |  |

Fig. 1: 2Checkout Plugin Settings (Admin panel)

The 2checkout library provides developers with a simple set of bindings to the 2Checkout Payment API, Hosted Checkout, Instant Notification Service and Admin API. The Yo!Kart system is configured with Hosted Checkout only.

# To configure the keys please follow the below steps -

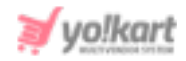

1. Visit <u>https://www.2checkout.com/</u> which will redirect the admin to the website's homepage.

| 2checkout PRODUCT                                | ✓ Solutions ✓ Clients                | ✓ Company ✓ Pricing             | Re       | sources V Support V Partners | V 👤 TALK TO SALES SIGN UP For FREE |
|--------------------------------------------------|--------------------------------------|---------------------------------|----------|------------------------------|------------------------------------|
|                                                  |                                      |                                 |          |                              |                                    |
| Modern Cor                                       | nmerce                               | . Simplifi                      | ed.      |                              |                                    |
| The all-in-one monet<br>revenues and makes       | ization platforr<br>global digital s | m that maximize<br>ales easier. | es your  | - Ci-                        |                                    |
| See how 2Checkout helps you se                   | ell successfully online.             | D                               |          |                              |                                    |
| SIGN UP for FREE TALK TO                         | D SALES                              |                                 |          |                              |                                    |
|                                                  |                                      |                                 |          |                              |                                    |
|                                                  | Bitdefender                          | my <b>FICO</b>                  | Advisera |                              |                                    |
| Trusted by 20,000+<br>Industry Leaders Worldwide | White Shark                          | utsav fashion                   | TFC      |                              |                                    |

## Fig. 2: 2Checkout Homepage

Click on '**Signup for Free**' to sign up (if not a registered user) or click on '**Login**' to proceed with a registered account.

2. Once logged in, the admin will be redirected to the **Dashboard** page as shown in figure 3 below.

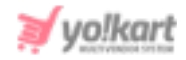

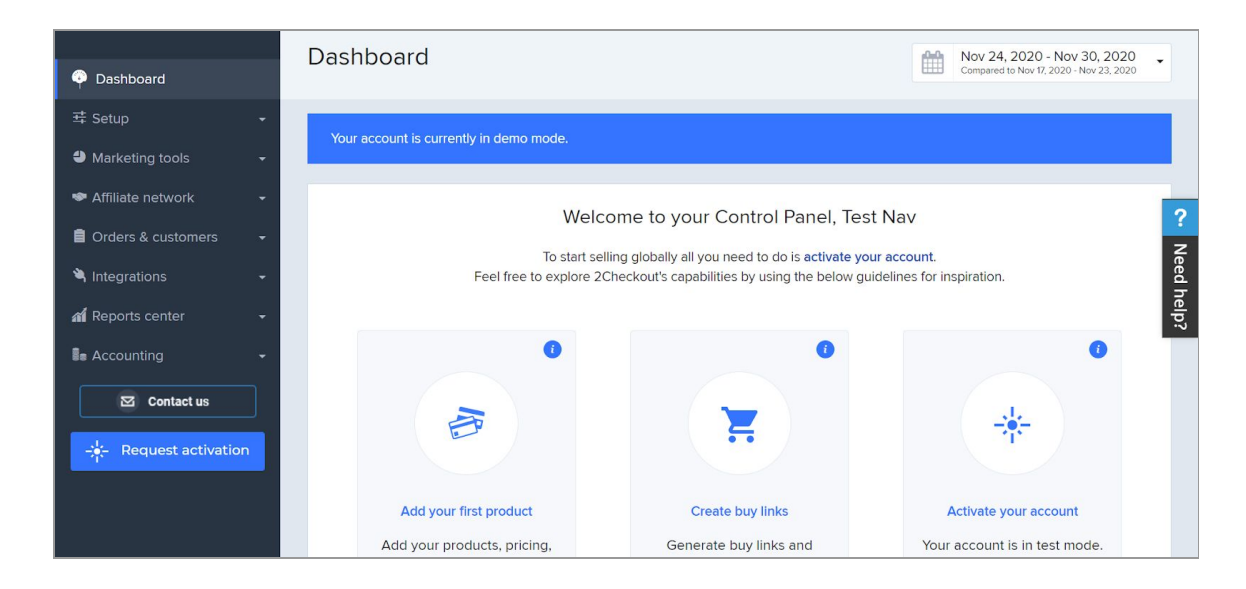

Fig. 3: 2Checkout Dashboard

3. Go to Integrations > Webhooks & API from the side-navigation bar.

|                       |          | Dashboard > Integrations > Webhooks & API                                                                                                    |                         |           |              |                            |       |          |
|-----------------------|----------|----------------------------------------------------------------------------------------------------|-------------------------|-----------|--------------|----------------------------|-------|----------|
| 🌳 Dashboard           |          | Webhooks & API 🙀                                                                                                    |                         |           |              |                            |       |          |
| 玤 Setup               | <b>.</b> | Webhooks & API INS settings IPN settings LCN settings                                                                                             |                         |           |              |                            |       |          |
| Marketing tools       | -        |                                                                                                    |                         |           |              |                            |       |          |
| 🗢 Affiliate network   | -        | Your account is currently in demo mode.                                                                                                    |                         |           |              |                            |       |          |
| Crders & customers    | -        |                                                                                                    |                         |           |              |                            |       |          |
| A Integrations        | -        | Manage Webhooks, APIs and Third-Party Store Creators                                                                                              | LCN is set              | •         | NO           | IPN is set                 | 0     | NO       |
| Webhooks & API        |          | and customize your notification options from one central dashboard.                                                                               | INS is enabled          | •         | OFF          | API keys are set           | •     | YES      |
| af Reports center     | <b></b>  |                                                                                                    |                         |           |              |                            |       |          |
| Se Accounting         | -        | API                                                                                                    |                         |           |              |                            |       |          |
| Contact us            |          |                                                                                                    | 40 ADI                  |           |              |                            |       |          |
| -i. Request activatio | n        | use the Merchant code and the secret Key to authenticate your requests when using<br>and LCNJ, to generate activation keys and to sign buy links. | the Ari and web service | 25, to ci | eate the rea | ad receipt responses for V | vebho | oks (IPN |

#### Fig. 4: Webhooks & API

This page includes four tabs. Please stay in the 'Webhooks & API' tab.

 Scrolling down, under the API section, the 'Merchant Code', 'Publishable Key', and 'Private Key' are mentioned.

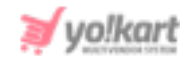

| API                                                                                                    |                                              |                                                                                  |   |
|----------------------------------------------------------------------------------------------------|----------------------------------------------|----------------------------------------------------------------------------------|---|
| Use the Merchant code and the Secret key to author<br>and LCNI, to generate activation keys and to sign b | nticate your requests when using<br>y links. | the API and web services, to create the read receipt responses for Webhooks (IPN |   |
| Merchant Code                                                                                             |                                              | Secret Key                                                                       |   |
|                                                                                                    | <sup>(1)</sup>                               | +PL&                                                                             | ۲ |
| APIKEYS                                                                                                   |                                              |                                                                                  |   |
| Publishable Key                                                                                           |                                              |                                                                                  |   |
|                                                                                                    | G.                                           |                                                                                  |   |
| Private Key                                                                                               |                                              |                                                                                  |   |
| Service and the service service services                                                                  | 0                                            |                                                                                  |   |
| Cenerate new keys<br>Secret word<br>Use the secret word to calculate the MDS hash sen                     | to verify the authenticity of INS pr         | st and to check the MD5 hash passback for your orders.                           |   |
| Instant Notification Service (INS) secret word  CJW2************************************                  | 1                                            |                                                                                  |   |
| Generate Edit                                                                                             |                                              |                                                                                  |   |
| Buy link secret word @                                                                                    |                                              |                                                                                  |   |
| C.Jw?************************************                                                                 |                                              |                                                                                  |   |
| Generate Edit                                                                                             |                                              |                                                                                  |   |

#### Fig. 5: API and Secret Word

The '**Secret Key**' is mentioned in the '**Secret Word**' section provided below the API section. Please refer to the figure 5 above which highlights the keys that are required for configuration.

The admin must copy and paste these keys in their settings in the respective input fields (Figure 1).

5. Once the keys are configured, scroll down to find the '**Redirect URI**' section as shown in figure 6.

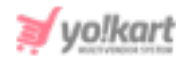

| Redirect URL                                        |                                                                                          |
|-----------------------------------------------------|------------------------------------------------------------------------------------------|
| Redirect your shoppers to a custom URL after paymen | t confirmation. Only applicable to online payment methods (ex: Credit cards and PayPal). |
| Enable return after sale @<br>Approved URL          | Return method                                                                            |
| Update                                              |                                                                                          |

### Fig. 6: Redirect URL

Select **'Enable Return After Sale'** check-box. Enter the **'Approved URL'** as **<DOMAIN>/public/index.php?url=twocheckout-pay/callback.** Select **Header Redirect** from the **'Return Method**' drop-down. Click on the **'Update**' button to save the changes.

--XX---